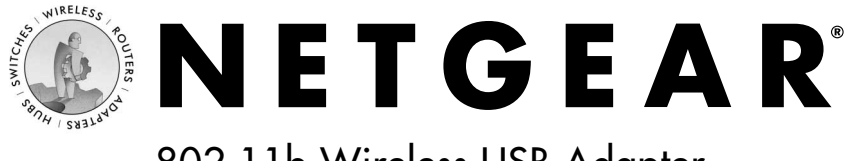

## 802.11b Wireless USB Adapter 2.4 GHz MA111

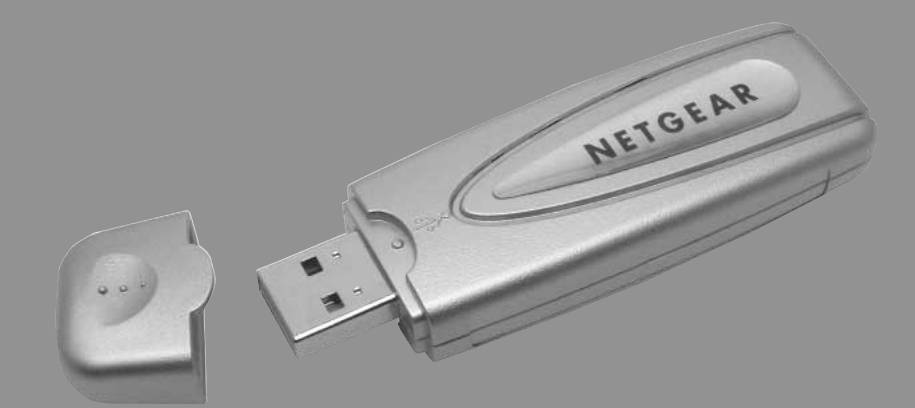

#### **User's Guide**

Download from Www.Somanuals.com. All Manuals Search And Download.

# Introduction

Congratulations on your purchase of **NETGEAR MA111 802.11b Wireless USB Adapter**. With this USB adapter you will get ultimate mobility at home, in your office, or while you are traveling, and it frees you from traditional Ethernet wiring.

This installation guide shows you how to connect the USB adapter and configure it with your access point. Setup is easy – follow the instruction in this guide and your system will be up and running quickly.

# Package Contents

The product package should contain:

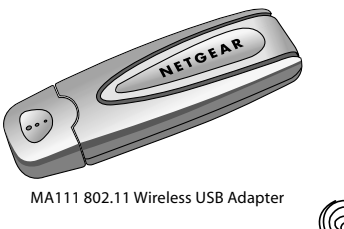

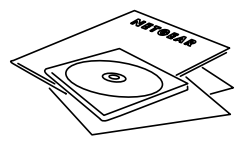

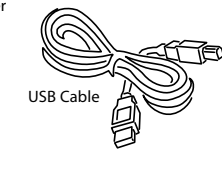

- Resource CD, Warranty card and Support information card
- MA111 802.11b Wireless USB Adapter
- USB Cable
- GearBox<sup>™</sup> CD for Wireless USB Adapter
- User's guide
- Warranty card
- Support information card

# System Requirements

Before installing the MA111 802.11b Wireless USB Adapter, please make sure that your computer system has the following:

- A computer with a USB 1.1/2.0 port. A USB port allows a user to use the same device for either their desktop or laptop
- Windows® 98/ME/2000/XP (be sure to have the Windows Installation CD-ROM ready for use during installation).
- At least 5 Megabytes disk space for installing the driver and utility programs.

# **LED Indicators**

The green LED on the MA111 802.11b Wireless USB Adapter indicates the wireless link condition of the station with another wireless node or the associated Access Point.

| LED Activity | Meaning of LED Activity                                                                                                    |
|--------------|----------------------------------------------------------------------------------------------------|
| Steady Green | The MA111 has a connection with an access point or another 802.11b device.                                                                                                    |
| Blinking     | The MA111 is trying to establish a connection. If it keeps<br>blinking for a while, check your configuration, or try moving to a<br>different location where the wireless signal quality is better. |

Installing the MA111 Wireless USB Adapter

**Important Note:** You must first install the software before you plug the USB Adapter into your computer!

Follow these steps to install the MA111 802.11b Wireless USB Adapter.

## Install the MA111 Driver and Utility Software

- 1. Turn on your computer.
- 2. Insert the GearBox for Wireless USB Adapter CD into the CD-ROM drive.

3. The Autostart Wizard screen will appear, as shown here:

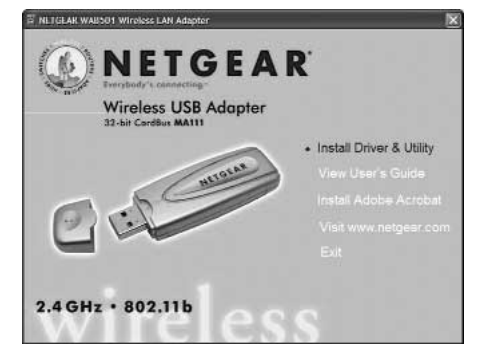

- 4. Click the Install Driver & Utility option.
- 5. If the Autorun wizard does not automatically start, go to your Windows Start menu and choose **Run**, and type **D:/Setup.exe** ("D" represents your CD-ROM drive letter), and click **OK**.

| Run   | ?×                                                                                                    |
|-------|----------------------------------------------------------------------------------------------------|
| :0    | Type the name of a program, folder, document, or<br>Internet resource, and Windows will open it for you. |
| Open: | D:/setup.exe                                                                                             |
|       | OK Cancel Browse                                                                                         |

6. The InstallShield Wizard screen will appear.

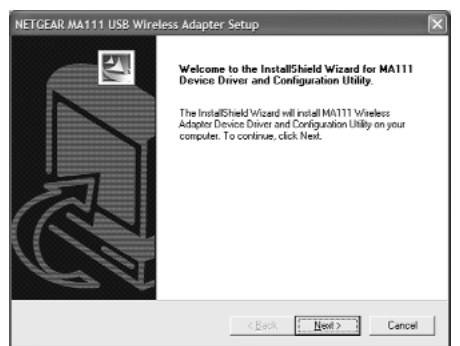

7. Click **Next** to continue.

8. The Choose Destination Location screen will display the default Destination Folder. If you want to change the default folder, click **Browse** and choose a different destination folder.

| sose Destination Location<br>Select folder where Setup will install files. |                       |               |           |
|----------------------------------------------------------------------------|-----------------------|---------------|-----------|
| Setup will install MA111 Configuration Utility in                          | the following folde   | L.            |           |
| To install to this folder, click Nest. To install to<br>another folder.    | a different folder, o | sick Browse a | nd select |
|                                                                            |                       |               |           |

- 9. Then, click **Next** to continue to the next screen.
- 10. Modify the Program Folders field, if desired. Click **Next** to continue. Install Shield will start copying files onto your system.

| Please select a program folder.                             |                                     |                     |
|-------------------------------------------------------------|-------------------------------------|---------------------|
| Setup will add program icons to the Prog                    | gram Folder listed below. You may   | y type a new folder |
| name, or select one nom the existing rol<br>Descram Ecklose | iders list. Llick Next to continue. |                     |
| Program Folders.                                            |                                     |                     |
|                                                             |                                     |                     |
| Egisting Folders:                                           |                                     |                     |
| Accessories                                                 |                                     | ~                   |
| Administrative Loois                                        |                                     |                     |
| Conduits Pocket Slides                                      |                                     |                     |
| DecisionPlus                                                |                                     |                     |
| Games                                                       |                                     |                     |
| Microsoft Office Tools                                      |                                     |                     |
| Microsoft Unice AP<br>Microsoft Visual Shufe 5.0            |                                     | ~                   |
| price of the state co                                       |                                     |                     |
|                                                             |                                     |                     |
|                                                             |                                     |                     |

11. Click Finish to complete installing the Configuration Utility.

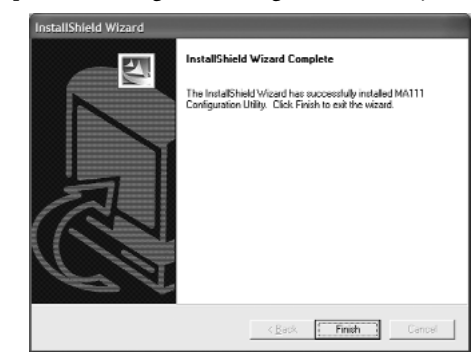

#### Install the MA111 Wireless USB Adapter

1. Insert the **MA111 802.11b Wireless USB Adapter** into the USB port on your computer as shown here.

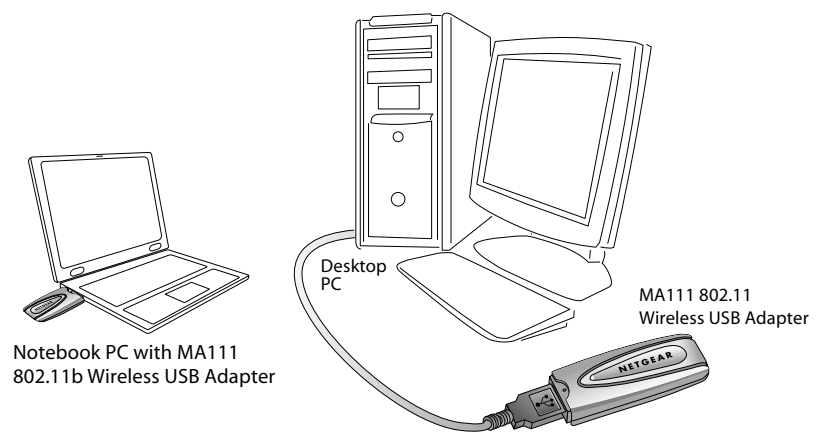

- 2. Windows will automatically detect the MA111 802.11b Wireless USB Adapter and the Found New Hardware Wizard dialog box will appear.
- 3. Follow the on-screen instructions to install the driver for the MA111 802.11b Wireless USB Adapter.
  - For Windows 98/ME users, once the [Please insert the disk labeled "Windows 98/ME CD-ROM," and then click OK] window appears, enter the path corresponding to the appropriate drives and click OK. Usually these files can be found at C:\Windows or C:\Windows\System.
  - *For Windows 2000 users*, a Digital Signature Not Found message may appear. Click **Yes** to proceed.
  - *For Windows XP users*, a Windows Logo Testing Not Found dialog box may appear. Click **Continue Anyway** to proceed.
- 4. Click **Finish** to complete the installation.

#### Verify the Driver Installation

It is a good idea to confirm that the MA111 802.11b Wireless USB Adapter has been properly installed. Follow the instructions that apply to your computer system:

1. From the Windows desktop, right-click My Computer.

- 2. Click Properties.
- 3. Open Device Manager:
  - Windows 98/ME users Select the **Device Manager** folder tab.
  - *Windows 2000/XP users* Select the **Hardware** folder tab, and click on the **Device Manager** button.
- 4. Double-click **Network Adapters**. There should be no yellow exclamation mark or red cross icon on the **NETGEAR MA111 802.11b Wireless USB Adapter** selection, as shown here.

| E Device Manager                                                                                                    | . D× |
|----------------------------------------------------------------------------------------------------|------|
| Ele Action View Help                                                                                                    |      |
| ←→ E 2 3 ≈ 3 3                                                                                                    |      |
| SOLATIONOL     SOLATIONOL     Generation     Computer     Computer     Disk drives     Disk drives     Di    | 22   |
| <ul> <li>Sound, video and game controllers</li> <li>System devices</li> <li>Here the second second sec</li></ul> |      |
|                                                                                                    |      |

5. Double-click **NETGEAR MA111 802.11b Wireless USB Adapter**. On the **General** folder tab, the **Device Status** window should indicate that the device is working properly, as shown here:

| inara -                 | Advanced Drive                                                                 | Paura Management                                            |
|-------------------------|--------------------------------------------------------------------------------|-------------------------------------------------------------|
| 10.4                    | Advanceu Laiva                                                                 | er Power Managemei a                                        |
| #2                      | NETGEAR MA1                                                                    | 11 802.11b Wireless USB Adapter #2                          |
|                         | Device type:                                                                   | Network adapters                                            |
|                         | Manufacturer:                                                                  | NETGEAR, Inc.                                               |
|                         | Location:                                                                      | USB Device                                                  |
| - Devic<br>This         | e status<br>device is working p                                                | xoperly.                                                    |
| This<br>If you<br>start | e status<br>device is working p<br>u are having proble<br>the troubleshooter.  | property.                                                   |
| This<br>If you<br>start | se status<br>device is working p<br>u are having proble<br>the troubleshooter. | properly.<br>ans with this device, click Troubleshoot to    |
| This<br>If you<br>start | se status<br>device is working p<br>u are having proble<br>the troubleshooter. | properly.<br>me with this device, click Troubleshoot to<br> |
| Device                  | be status<br>device is working proble<br>the troubleshooter.<br>usage:         | property.<br>me with this device, click Troubleshoot to<br> |

The installation of the MA111 Wireless USB Adapter driver is complete.

# **2** Configuring the MA111 Wireless USB Adapter

NETGEAR's wireless Configuration Utility program will help you learn more about your wireless network, so that you can customize it to better suit your networking needs. The Configuration Utility program will provide information about signal quality and link conditions and let you modify various configurable wireless parameters.

Now that the MA111 802.11b Wireless Adapter has been installed, you can use the **MA111** 802.11b Configuration Utility to view and customize configuration settings and features.

To display the MA111 Configuration Utility:

• Open the **NETGEAR MA111 Adapter** programs group or double-click the **MA111 icon** that appears in the Windows System Tray, as shown here:

MA111 Wireless Adapter SysTray icon

To view or change your configuration settings:

If you are using Windows 98/ME/2000, turn to page 12.

If you are using Windows XP, turn to page 9.

#### About the MA111 SysTray Application

The SysTray (System Tray) resides on one end of the taskbar in the Microsoft Windows Desktop. It displays interface icons for memory-resident applications that execute continuously in the background, such as the clock, speaker volume, and virus detection. Once you have completed the utility installation, the Windows SysTray will show the icon in different colors, as described here:

| Color  | Ad-Hoc Mode                                                                              | Infrastructure Mode                                                                                                    |
|--------|------------------------------------------------------------------------------------------|----------------------------------------------------------------------------------------------------|
| Red    | The Wireless PC Card has<br>not initiated communication<br>with any other wireless node. | Either the Wireless Adapter is not able to link to<br>any Access Point, or the link between the Wireless<br>Adapter and the Access Point is lost. |
| Yellow | N/A                                                                                      | The link condition between the Wireless PC Card and the associated Access Point is weak.                                                          |
| Green  | The Wireless PC Card has<br>communicated successfully<br>with another wireless node.     | The Wireless Adapter has established good<br>communication with an Access Point and the signal<br>is strong.                                      |

Double-click the **Wireless Adapter SysTray** icon to activate the wireless Configuration Utility for the MA111 Wireless USB Adapter. You can click any of the folder tabs in the NETGEAR MA111 USB Adapter Utility dialog box to view the current status or modify operational parameters.

For detailed information on wireless networking, refer to *Wireless Network Fundamentals*, on page 18.

The MA111 Configuration Utility contains seven sections:

- 1. Status
- 2. Configuration
- 3. Security
- 4. Profile
- 5. Site Survey
- 6. Statistics
- 7. About

**Note:** The above sections are always available by clicking on the tab at the top of the Configuration Utility window.

#### **Configuration Note for Windows XP Users**

By default, Windows XP uses its own utility to configure your wireless network settings, however, in order to take advantage of the MA111 features and functions, we recommend that you use the NETGEAR MA111 USB Adapter Utility program.

To disable Windows XP configuration utility and use the **NETGEAR MA111 USB Adapter Utility**, please follow these steps:

1. After installing the MA111 Wireless USB Adapter, Windows XP will display a **Wireless** Network Connection # message, similar to the one shown here:

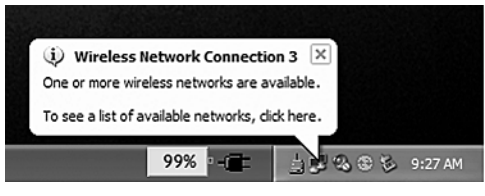

Click anywhere on the message or on the icon.

2. The Windows XP Wireless Network Configuration window will be displayed and look similar to this:

| Available networks:                           | in click Connect.                      |                              |               |
|-----------------------------------------------|----------------------------------------|------------------------------|---------------|
| Wireless<br>HR314<br>ENG1.4<br>WAR102-A       |                                        |                              | ~             |
| This network require<br>this network, type th | the use of a netv<br>key, and then cli | vork key (WEI<br>ck Connect. | P). To access |
| Network key:                                  |                                        |                              |               |
| If you are having diff                        | culty connecting t                     | o a network, c               | lick Advanced |

Click the **Advanced** button.

3. The Wireless Networks Advanced Configuration window will be displayed.

| ⊡ Us                  | e Windows 1                        | to configur       | e my wire  | eless net | vork se  | ttings                |    |
|-----------------------|------------------------------------|-------------------|------------|-----------|----------|-----------------------|----|
| To c                  | onnect to a                        | n available       | network    | dick Cr   | onfigure |                       |    |
| 1                     | Wireless<br>HR314<br>ENG1.4        |                   |            | < >       |          | Configur<br>Refresh   | e  |
| Prefe<br>Auto<br>belo | arred networ<br>matically co<br>w: | ks:<br>nnect to a | vailable r | networks  | in the o | order list<br>Move up | ed |
|                       |                                    |                   |            |           | M        | ove dov               | m  |
|                       |                                    |                   |            |           | -        | 010 001               |    |
|                       | Add                                | Remo              | ve         | Proper    | ties     |                       |    |

- 4. Uncheck the option "Use Windows to configure my wireless network settings."
- 5. Click **OK** to save your changes.

#### **Status Section**

The Status section of the NETGEAR MA111 USB Adapter Utility dialog box shows the current wireless LAN connection status, statistics of data transmitted and received, signal strength, etc., as shown here.

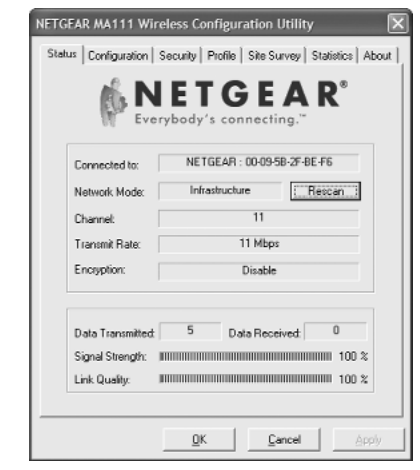

This table describes the information shown in the Status section of the dialog box:

| Status                        | Description                                                                                                    |
|-------------------------------|----------------------------------------------------------------------------------------------------|
| Connected to                  | Indicates the SSID and MAC address of the associated Access Point<br>when the MA111 802.11b Wireless USB Adapter is configured in<br>Infrastructure mode. |
| Network mode                  | Indicates the network mode of the MA111 802.11b Wireless USB<br>Adapter (Infrastructure or 802.11 Ad-Hoc).                                                |
| Channel/frequency             | Indicates the wireless channel currently in use.                                                                                                    |
| Transmit Rate                 | Indicates the data transfer rate between the wireless node and the device<br>to which it is communicating.                                                |
| Receive Rate                  | Indicates the data receive rate between the wireless node and the device to which it is communicating.                                                    |
| Encryption                    | Indicates whether the encryption of this device is enabled (on) or disabled (off).                                                                        |
| Data Transmitted/<br>Received | Indicates the number of successfully Transmitted and Received packets.                                                                                    |
| Signal Strength               | Indicates the signal strength of the radio frequency signal received by this wireless node.                                                               |
| Link Quality                  | Indicates how well that the wireless node is communication with the associated access point or another wireless node.                                     |

## **Configuration Section**

The **Configuration** section shows you the configuration parameters of the wireless LAN and allows you to modify them.

| NETGEAR MA111 Wi                 | reless C           | onfigur    | ation Util   | ity                      |
|----------------------------------|--------------------|------------|--------------|--------------------------|
| Status Configuration             | Security           | Profile    | Site Surve   | / Statistics   Abou      |
| Network                          |                    |            |              |                          |
| Network Mode:                    | Infrast            | ructure (A | ccess Point  |                          |
| SSID:                            | NETG               | EAR        |              | *                        |
| Iransmit Rate:                   | Fully A            | utomatic   |              | •                        |
| Channel:                         | 11                 |            |              | v                        |
| Fragmentation T<br>RTS/CTS Three | hreshold:<br>hold: |            | 2432<br>2432 | (Disabled)<br>(Disabled) |
|                                  |                    |            | Bes          | tore Default             |
|                                  | Q                  | ĸ          | Cance        | Apply                    |

This table describes the options available from the Configuration section:

| Configuration              | Description                                                                                                    |
|----------------------------|----------------------------------------------------------------------------------------------------|
| Network mode               | Configurable between 802.11 Ad-Hoc and Infrastructure modes. In<br>802.11 Ad-Hoc mode, the wireless nodes form their own local<br>network where the end nodes communicate peer-to-peer without an<br>Access Point. In Infrastructure mode, the wireless searches all<br>available wireless channels to associate with an Access Point.                                                                                                    |
| Network Name (SSID)        | Enter a 32-character (maximum) Service Set ID in this field; the<br>characters are case sensitive. When the wireless node is operating in<br>Ad-hoc mode, this field operates as the Basic Service Set ID (BSSID).<br>All wireless nodes in the same network should use the same BSSID.                                                                                                    |
|                            | When in Infrastructure mode, this field defines the Extended Service<br>Set ID (ESSID). The ESSID assigned to the wireless node is required<br>to match the Access Point ESSID in order for them to communicate.                                                                                                    |
| Transmit Rate              | The Transmit Rate field allows to define the data transfer rate. The default value if Fully Automatic. In this case, the best transfer rate is negotiated between this wireless node and access point or another wireless note that it is communicating with. Other option values for this field are 1 Mbps, 2 Mbps, Auto 1 or 2 Mbps, 5.5 Mbps, and 11 Mbps.                                                                                                    |
| Channel                    | Specifies a channel only when using an Ad-hoc network mode.                                                                                                    |
| Preamble Type              | A long transmit preamble allows the receiver (MA111 Wireless USB<br>Adapter) to lock into the received bit patterns more easily. A short<br>transmit preamble provides better performance. Default: Auto (long<br>& short).                                                                                                    |
| Fragmentation<br>Threshold | This is the packet length used for fragmentation. Packets larger than<br>the size programmed in this field will be fragmented. The<br>Fragmentation Threshold value must be larger than RTS Threshold<br>value. The default value for Fragmentation Threshold is 2432.                                                                                                    |
| RTS/CTS Threshold          | The packet size that the wireless node uses to determine if it should use<br>the CSMA/CD mechanism or the CSMA/CA mechanism for packet<br>transmission. With the CSMA/CD transmission mechanism, the<br>transmitting station sends out the actual packet as soon as it has waited<br>for the silence period. With the CSMA/CA transmission mechanism,<br>the transmitting station sends out a RTS packet to the receiving station,<br>waits for the receiving station to send back a CTS packet before<br>sending the actual packet data. The default value for RTS Threshold is<br>2432.actual packet data. The default value for RTS Threshold is 2432. |

## **Security Section**

To prevent unauthorized wireless stations from accessing data transmitted over the network, the **Security** section of the Configuration Utility offers secure data encryption, known as **WEP**, to better protect your data transmissions.

| ie   Sie Survey   Statistice   Abor<br>(ey)<br>it • |
|-----------------------------------------------------|
| (ey)<br>a •                                         |
| 833                                                 |
| 833                                                 |
| 833                                                 |
| 833                                                 |
|                                                     |
|                                                     |
|                                                     |
|                                                     |
|                                                     |

To activate the WEP Encryption, make sure the **Enable Encryption (WEP Key)** box displays a checkmark (as shown above).

WEP Encryption options will be displayed, as shown on the previous page. You may make changes, as detailed here:

- 1. Select one of the two options: **Create with Passphrase** or **Manual Entry**. A Passphrase makes you easier to enable WEP because it automatically generates the WEP hexadecimal numbers for the key. If the wireless network Access Point uses a Passphrase, you can also use that here. Otherwise, you will have to manually enter the hexadecimal numbers.
- 2. Create with Passphrase option: pull down the Key Length options and select the 64-bit or 128-bit, then type in your Passphrase.
- 3. Manual Entry option:
  - Pull down the Key Length options and select the 64-bit or 128-bit, encryption method.
  - In the **Encryption Keys** fields, specify the WEP keys: *For 64-bit encryption*:

**Hexadecimal:** *10 hexadecimal digits* in the range of "A-F", "a-f" and "0-9" (e.g. 11AA22BB33)

For 128-bit encryption:

**Hexadecimal:** *26 hexadecimal digits* in the range of "A-F", "a-f" and "0-9" (e.g. 00112233445566778899AABBCC).

4. When you are done, click the Apply button and click OK for the changes to take effect.

**Important Note:** The WEP keys must be set up exactly the same on all wireless devices in order to communicate with each other.

This table describes the options available from the Security section:

| Security                  | Description                                                                                                    |  |
|---------------------------|----------------------------------------------------------------------------------------------------|--|
| Enable WEP<br>Encryption  | Enables the data encryption for the wireless node. If you disable the data encryption (by unchecking the box) then no encryption method will be used; this is also called Open System data encryption. To enable encryption is to use the Shared Key data encryption method. |  |
| Create with<br>Passphrase | A Passphrase is use to automatically generate the WEP hexadecimal<br>numbers for the key. If your wireless network Access Point uses a<br>Passphrase, you can use that here.                                                                                                 |  |
|                           | Once you type in the Passphrase, the generated key will be shown before you click <b>OK</b> or <b>Apply</b> button.                                                                                                    |  |
| Manual Entry              | The WEP hexadecimal numbers are needed if a Passphrase is not used<br>in the wireless Access Point but rather if the key is manually entered.                                                                                                    |  |
| Key Length                | The key length must be the <b>same</b> between all wireless nodes and Acces<br>Points in the same network. The possible values for the data encryption<br>level are 64-bit and 128-bit. The 64-bit data encryption is also called<br>40-bit data encryption by some vendors. |  |
| Key1                      | The MA111 device uses a selected WEP key to encrypt and decrypt                                                                                                    |  |
| Key2                      | information. When set to 64-bit (also called 40-bit), or 128-bit data<br>encryption mode, you may specify up to four different keys to encrypt                                                                                                    |  |
| Key3                      | wireless data.                                                                                                    |  |
| Key4                      | Select one of the keys as a default key.                                                                                                    |  |

## **Profile Section**

The Profile area allows you to set values for all parameters by selecting a previously defined profile.

| Profile Name: Office    |                 |  |
|-------------------------|-----------------|--|
| Save                    | 2elete Activate |  |
| Configuration Settings  | Values          |  |
| Network Mode            | Infrastructure  |  |
| SSID                    | any             |  |
| Transmit Rate           | Fully Automatic |  |
| Channel                 | 1               |  |
| Encryption(WEP)         | Disable         |  |
| Method                  |                 |  |
| Default WEP             |                 |  |
| Preamble Type           | Auto            |  |
| Fragmentation Threshold | 2432            |  |
| DESCRIPTION AND A DATA  |                 |  |

To create a profile, in the Profile Name field, type a **Profile Name**; for example: Home, Office. When you are done, click the **Save** button in the Profile area, and click **Apply**. If one of the profiles is no longer used, display the name in the Profile Name field, then choose **Delete**. You can add and modify multiple profiles at any time.

## **Stations Section**

The Stations section displays all of the Access Points and the Ad Hoc Stations that are available.

| Ling, PVM 0006928-350738 1 483; No finital<br>maine 00004A88CC00 2 473; Yee Infrast<br>Tim Tet 00002003313 6 395; No finital<br>none 003048210538 6 455; Yee Infrast<br>DG8248 00493693694678676 11 305; No Infrast<br>NSTGEAR 004936978676676 11 325; No Infrast<br>MSTGEAR 004936976676 11 225; No Infrast<br>demo_80210030A8132933 11 577; No Infrast<br>Status<br>Finitale | SSID      | MAC Address       | Channel | Signal | WEP | Mode     |
|----------------------------------------------------------------------------------------------------|-----------|-------------------|---------|--------|-----|----------|
| nglan 004004A88CC00 2 47% Yee Infrat<br>Tim Tet 00400488CC00 2 47% Yee Infrat<br>nglan 00304821C538 6 45% Yee Infrat<br>D68248 004958258488 11 50% No Infrat<br>NETGEAR 0049583F8E76 11 35% No Infrat<br>NETGEAR 0049583F8E76 11 25% No Infrat<br>NETGEAR 0049583F8E76 11 25% No Infrat<br>Status<br>Status                                                                    | Lisa_FVM  | 00-09-58-36-07-38 | 1       | 48%    | No  | Infrast  |
| Tim Tett 00-003/2003313 6 395; No Infrast<br>nglan 003048-21CE38 6 455; Yes Infrast<br>058248 0049548-28-8488 11 500; No Infrast<br>NETGEAR 0049548-27-6E+6 11 253; No Infrast<br>demo_8021003048-13/2933 11 577; No Infrast<br>demo_8021003048-13/2933 11 577; No Infrast<br>Status<br>Finahed                                                                                | nglan     | 00-00-AA-BB-CC-0D | 2       | 47%    | Yes | Infrast  |
| nglan 00:30:48:21:CE:38 6 45%; Yer Infrat<br>10:82:48 0:04:95:82:38:48:84 11 50%; No Infrast<br>NETGEAR 00:49:58:3F:86:F0 11 36%; No Infrast<br>NETGEAR 00:49:58:3F:86:F0 11 25%; No Infrast<br>demo_821:00:30:48:13:29:33 11 57%; No Infrast<br>Status<br>Frühed                                                                                                    | Tim Test  | 00-C0-02-00-33-13 | 6       | 36%    | No  | Infrastr |
| D63248 0049549284848 11 50% No Infrast<br>NETGEAR 004954976E470 11 35% No Infrast<br>NETGEAR 0049549276E476 11 25% No Infrast<br>demo_0021003048-132933 11 57% No Infrast<br>Status<br>Finahed                                                                                                    | nglan     | 00-30-AB-21-CE-38 | 6       | 45%    | Yes | Infrastr |
| NETGEAR 00:0939-87-87-67-01 11 38:: No Infraet<br>METGEAR 00:0936-97-67-67 11 25:: No Infraet<br>demo_802100-30:A8-13-29-33 11 57% No Infraet<br>Stalue:                                                                                                    | DG824B    | 00-09-5B-2B-A8-88 | 11      | 50%    | No  | Infrastr |
| NETIGEAR 00:09:58:27:58:45<br>demo_8021:00:30:A8:13:29:33 11 57% No Infrast<br>Status<br>Finished                                                                                                    | NETGEAR   | 00-09-58-3F-8E-F0 | 11      | 36%    | No  | Infrastr |
| demo_802100-3048-13-29-33 11 57% No Infrast                                                                                                    | NETGEAR   | 00-09-58-2F-8E-F6 | 11      | 29%    | No  | Infrastr |
| Slabus<br>Freihed                                                                                                    | demo_8021 | 00-30-AB-13-29-33 | 11      | 57%    | No  | Infrastr |
| Slalus<br>Freihed                                                                                                    |           |                   |         |        |     |          |
| Status<br>Finished                                                                                                    | < 11      |                   |         |        |     | >        |
| Finished                                                                                                    | Status    |                   |         |        |     |          |
|                                                                                                    | Finishe   | d                 |         |        |     |          |
|                                                                                                    |           |                   |         |        |     |          |
|                                                                                                    |           |                   |         |        |     |          |
| Dessen                                                                                                    | Deserve   | 1                 |         |        |     |          |

To display Access Points around the working environment, select the **Re-Scan** button. In addition to showing the MAC Address of each Access Point, you can also view the Channel, Signal, Security, and Network Modes.

Click OK to continue, or select another tab.

## **Statistics Section**

The **Statistics** section of the Configuration Utility dialog box indicates the real-time Transmit and Receive packets performance in graph form and also displays the performance statistics in figures.

| Status   Contiguta                                             | ntion   Security   P  | rofile   Site Survey                                | Statistics About |
|----------------------------------------------------------------|-----------------------|-----------------------------------------------------|------------------|
| Transmit/Rece                                                  | ive Performance       |                                                     | 10000            |
| Max. = 164 K<br>Current = 0 K                                  | bits/sec.<br>bits/sec |                                                     | 1000             |
|                                                                | 4                     |                                                     | 100              |
|                                                                |                       |                                                     | 0                |
| Max. = 654 K                                                   | bits/sec.             |                                                     | 10000            |
| Current = 0 K                                                  | bits/sec              |                                                     | 100              |
|                                                                |                       |                                                     |                  |
|                                                                | ातीच्या व्यक्त        | NA 10.                                              | 10               |
|                                                                | i dhail air           | 110 - 11 <b>1</b> - 10                              |                  |
| Transmit/Rece                                                  | ive Statistics        |                                                     | 0<br>0           |
| Transmit/Reco                                                  | ive Statistics        | Transmit                                            | 10<br>0          |
| Transmit/Rece<br>Transmit<br>Kbits: 79                         | ive Statistics        | Transmit<br>Packets: 240                            |                  |
| Transmit/Rece<br>Transmit<br>Kbits: 78<br>Receive<br>Kbits: 10 | ive Statistics        | Trensmit<br>Packets: 240<br>Receive<br>Packets: 832 |                  |
| Transmit/Reco<br>Transmit<br>Kbits: 76<br>Receive<br>Kbits: 10 | ive Statistics        | Transmit<br>Packets: 240<br>Packets: 832            |                  |

Click **OK** to continue or select another tab.

This table describes the options available from the Statistics section:

| Statistics                      | Description                                                                |
|---------------------------------|----------------------------------------------------------------------------|
| Transmit/Receive<br>Performance | Displays the maximum and current Tx/Rx (Kbits/sec) performance statistics. |
| Transmit/Receive<br>Statistics  | Monitors the Tx/Rx of the Kbits or packet statistics.                      |

## **About Section**

The **About** section of the Configuration Utility dialog box shows the regulatory domain: FCC for US, ETSI for Europe, MKK for Japan; the MAC address and the release information of both the device driver for the Wireless Adapter and the Wireless Configuration Utility software.

|                          | TGEAR <sup>®</sup>                            |  |
|--------------------------|-----------------------------------------------|--|
| Device                   |                                               |  |
| Device Name:             | MA111 802.11b Wireless USB Adapter            |  |
| Hardware Revision:       | Rev.A1                                        |  |
| Firmware Version:        | 1.7.0                                         |  |
| Regional Domain:         | Regional Domain: FDC<br>Driver Version: 2.0.9 |  |
| Driver Version:          |                                               |  |
| Driver Date:             | Dec 23 2002                                   |  |
| MAC Address:             | 00:09:5B:40:7E:07                             |  |
| Wireless LAN Configurati | on Utility                                    |  |
| Version                  | 1.1.0                                         |  |
| Date:                    | Feb. 13 2003                                  |  |
| Version:<br>Date:        | 1.1.0<br>Feb. 13 2003                         |  |

Click OK to continue, or select another tab.

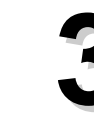

# Wireless Network Fundamentals

#### Wireless Network Configuration

#### Ad-Hoc Mode (Peer-to-Peer Workgroup)

The Institute of Electrical and Electronics Engineers (IEEE) standard for wireless LANs (WLANs), 802.11 offers two methods for configuring a wireless network — Ad-Hoc and infrastructure. In an Ad-Hoc network, computers are brought together as needed; thus, there is no structure or fixed points to the network — each node can generally communicate with any other node. There is no Access Point involved in this configuration. It enables you to quickly set up a small wireless workgroup and allows workgroup members to exchange data or share printers as supported by Microsoft Networking in the various Windows operating systems. Some vendors also refer to ad-hoc networking as peer-to-peer workgroup networking.

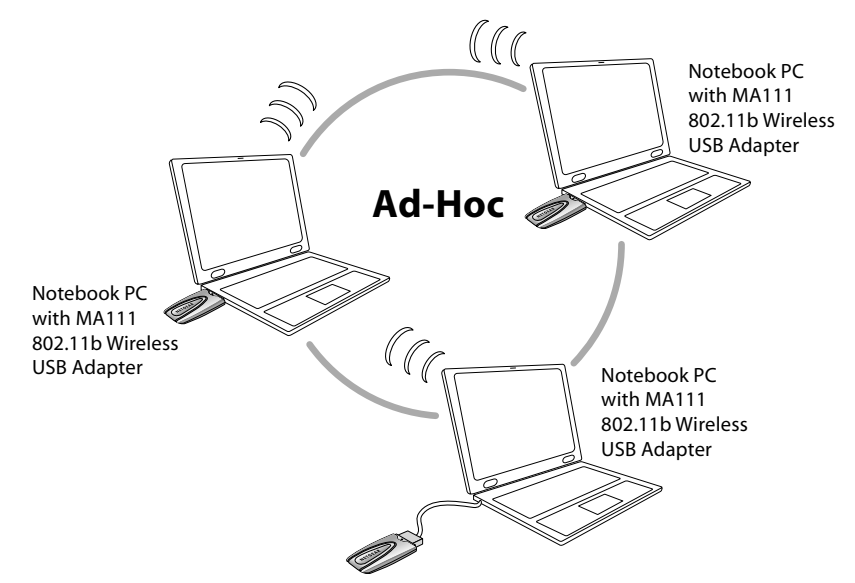

In this configuration, network packets are directly sent and received by the intended transmitting and receiving stations. As long as the stations are within range of one another, this is the easiest and least expensive way to set up a wireless network.

To set up an Ad-Hoc workgroup operating with standard protocols, do the following:

- Set all stations to connect in Ad-Hoc mode (or Peer-to-Peer workgroup mode).
- Set all stations to use the same network name (or SSID).
- Set all stations to use the same wireless channel for communication.
- Set all stations to disable the WEP encryption key, or set all stations to use an identical WEP encryption key.

#### Infrastructure Mode

With a wireless Access Point, you can put the wireless LAN into Infrastructure mode. It provides wireless connectivity to multiple wireless network devices within a fixed range or area of coverage, interacting with a wireless node via an antenna.

In the Infrastructure mode, the wireless Access Point converts airwave data into wired Ethernet data, acting as a bridge between the wired LAN and wireless clients. Connecting multiple Access Points via a wired Ethernet backbone can further extend the wireless network coverage. As a mobile computing device moves out of the range of one Access Point, it moves into the range of another. As a result, wireless clients can freely roam from one Access Point domain to another and still maintain seamless network connection.

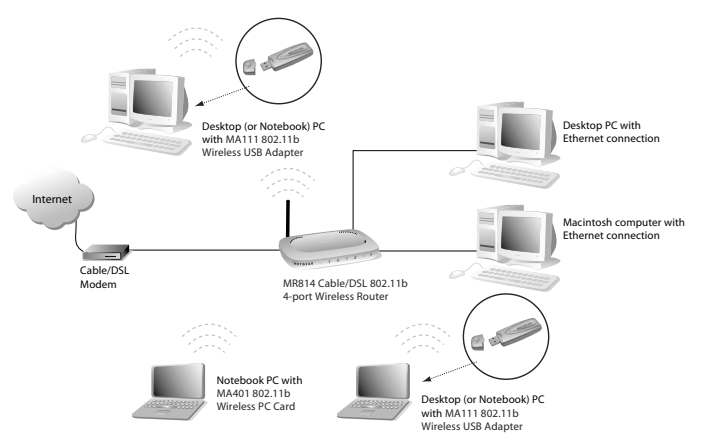

To set up an Infrastructure network operating with standard protocols, do the following:

- Set all wireless stations to connect in Infrastructure mode.
- Set all stations to use the same network name (or SSID).
- Set all wireless Access Points to use the same network name (or ESSID).
- Set all stations to disable the WEP encryption key, or set all stations to use an identical WEP encryption key as used by the Access Point.
- Set up wireless channels used by individual Access Points. (It is not necessary to set channels on the stations as the stations will automatically scan through all channels for the nearest Access Point.)

#### Service Set Identification (SSID)

The Service Set Identification (SSID) is a thirty-two alphanumeric character (maximum) string identifying the wireless local area network. Some vendors refer to the SSID as network name. For stations to communicate with each other, all stations must be configured with the same SSID.

A wireless LAN consisting of nodes operating in Ad-hoc configuration without an Access Point is called a Basic Service Set (BSS). All nodes in a BSS must use the same Basic Service Set ID (BSSID).

In an infrastructure configuration with Access Points, multiple BSS can be configured to form an Extended Service Set (ESS). In this configuration, the Access Points are configured with the same Extended Service Set ID (ESSID). Wireless clients configured with the same ESSID can freely roam from one Access Point domain to another and still maintain seamless connection to the network.

## Authentication and WEP Encryption

The absence of a physical connection between nodes makes the wireless links vulnerable to information theft. To provide a certain level of security, IEEE 802.11 standard has defined two types of authentication methods, Open System and Shared Key. Open System authentication is a null algorithm. Shared Key authentication is an algorithm where both the transmitting node and the receiving node share an authentication key to perform a checksum on the original message. By default, IEEE 802.11 wireless devices operate in an open system network.

Wired Equivalent Privacy (WEP) data encryption is utilized when the wireless nodes or access points are configured to operate in Shared Key authentication mode. There are three shared key methods implemented in NETGEAR 802.11b solutions: the standard based 64-bit WEP data encryption and 128-bit WEP data encryption.

The 64-bit WEP data encryption method allows for a five-character (40 bits) input. Additionally, 24 factory-set bits are added to the 40-bit input to generate a 64-bit encryption key. (The 24 factory-set bits are not user configurable.) This encryption key will be used to encrypt/decrypt all data transmitted via the wireless interface. Some vendors may refer to the 64-bit WEP data encryption as 40-bit WEP data encryption since the user configurable key used in the encryption process is only 40 bits wide.

The 128-bit WEP data encryption method consists of 104 configurable bits. Similar to the 64-bit WEP data encryption method, the remaining 24 bits are factory set and not user configurable.

| Encryption<br>Key Size | # of Hexadecimal<br>Digits | Example of Hexadecimal<br>Key Content |
|------------------------|----------------------------|---------------------------------------|
| 64-bits (24+40)        | 10                         | 4C72F08AE1                            |
| 128-bit (24+104)       | 26                         | 4C72F08AE19D57A3FF6B260037            |

#### Wireless Channel Selection

#### 802.11b

IEEE 802.11b wireless nodes communicate with each other using radio frequency signals in the ISM (Industrial, Scientific, and Medical) band between 2.4 GHz and 2.5 GHz. Neighboring channels are 5 MHz apart. However, due to spread spectrum effect of the signals, a node sending signals using a particular channel will utilize frequency spectrum 12.5 MHz above and below the center channel frequency. As a result, two separate wireless networks using neighboring channels (for example, channel 1 and channel 2) in the same general vicinity will interfere with each other.

Applying two channels that allow the maximum channel separation will decrease the amount of channel cross talk, and provide a noticeable performance increase over networks with minimal channel separation.

| Channel | Center Frequency | Frequency Spread        |
|---------|------------------|-------------------------|
| 1       | 2412 MHz         | 2399.5 MHz – 2424.5 MHz |
| 2       | 2417 MHz         | 2404.5 MHz –2429.5 MHz  |
| 3       | 2422 MHz         | 2409.5 MHz –2434.5 MHz  |
| 4       | 2427 MHz         | 2414.5 MHz –2439.5 MHz  |
| 5       | 2432 MHz         | 2419.5 MHz – 2444.5 MHz |
| 6       | 2437 MHz         | 2424.5 MHz –2449.5 MHz  |
| 7       | 2442 MHz         | 2429.5 MHz –2454.5 MHz  |
| 8       | 2447 MHz         | 2434.5 MHz – 2459.5 MHz |
| 9       | 2452 MHz         | 2439.5 MHz –2464.5 MHz  |
| 10      | 2457 MHz         | 2444.5 MHz –2469.5 MHz  |
| 11      | 2462 MHz         | 2449.5 MHz – 2474.5 MHz |
| 12      | 2467 MHz         | 2454.5 MHz – 2479.5 MHz |
| 13      | 2472 MHz         | 2459.5 MHz – 2484.5 MHz |

**Note:** The available channels supported by the wireless products in various countries are different. For example, Channels 1 to 11 are supported in the U.S. and Canada, and Channels 1 to 13 are supported in Europe and Australia.

# Troubleshooting

| Problem                                                                                                    | Cause                                                                                                    | Solution                                                                                                    |
|----------------------------------------------------------------------------------------------------|----------------------------------------------------------------------------------------------------|----------------------------------------------------------------------------------------------------|
| No lights are lit<br>on the Wireless<br>USB Adapter.                                                                                                | The Wireless USB Adapter<br>is not inserted properly into<br>the USB port on your PC.<br>Or the proper MA111<br>Wireless USB Adapter<br>driver is not loaded.                                            | <ul> <li>Remove and reinsert the Wireless<br/>USB Adapter.</li> <li>Check the device manager in Windows to<br/>see if the adapter card is properly<br/>recognized in the Windows operating<br/>system. Reload the driver if necessary.</li> <li>Try to install the Wireless USB Adapter in<br/>different USB port if it's available.</li> </ul>                                                                                                    |
| The LED is<br>blinking<br>repeatedly.                                                                                                    | The Wireless USB Adapter<br>is not associated to any<br>Access Point properly. You<br>may not have configured<br>the wireless parameters of<br>the wireless nodes to be the<br>same as the Access Point. | <ul> <li>The Access Point may not be powered on.</li> <li>The Access Point and the MA111 Wireless USB Adapter are not configured with the same wireless parameters. Check the SSID, and WEP encryption settings.</li> <li>The Access Point may be out of range. Try moving the system closer to the Access Point or readjusting the antenna on the Access Point. You may also move the Access Point to a higher location for better signal reception by the Wireless USB Adapter.</li> </ul> |
| I am associated<br>and connected<br>to an Access<br>Point, but I<br>cannot see the<br>other computers<br>on the Ethernet<br>side of the<br>network. | This could be a physical<br>layer problem or a network<br>configuration problem.                                                                                                    | <ul> <li>Check to make sure that the Access Point<br/>is physically connected to the Ethernet<br/>network.</li> <li>Make sure that the IP addresses and the<br/>Windows networking parameters are all<br/>configured correctly.</li> </ul>                                                                                                    |

## **CE Declaration of Conformity**

For the following equipment:

Wireless USB Adapter

#### MA111

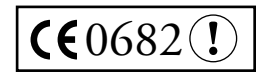

is herewith confirmed to comply with the requirements set out in the Council Directive on the Approximation of the Laws of the Member States relating to Electromagnetic Compatibility and Radio Spectrum Matters (99/5/EC), Low-voltage Directive (73/23/EEC) and the Amendment Directive (93/68/EEC). For the evaluation regarding the Directives, the following standards were applied:

- EN 60950: 2000
- EN 301 489-17 V1.1.1:09-2000
- EN 301 489-1 V1.3.1:09-2001
- EN 300 328-1 V1.3.1: 12-2001
- EN 300 328-2 V1.2.1: 12-2001

## Déclaration de conformité CE

Il est certifié que l'équipement suivant :

Wireless USB Adapter

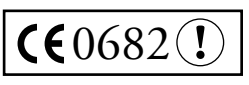

MA111

est conforme aux exigences définies par la Directive du Conseil concernant le rapprochement des législations des États Membres relatives à la compatibilité électromagnétique (99/5/EC), la Directive sur les basses tensions (73/23/CEE) et la Directive d'amendement (93/68/CEE). Les normes suivantes ont été appliquées pour évaluer la conformité à ces Directives :

- EN 60950: 2000
- EN 301 489-17 V1.1.1:09-2000
- EN 301 489-1 V1.3.1:09-2001
- EN 300 328-1 V1.3.1: 12-2001
- EN 300 328-2 V1.2.1: 12-2001

# **CE-Konformitätserklärung**

Für folgendes Gerät:

Wireless USB Adapter

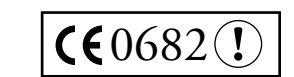

MA111

wird hiermit bestätigt, dass das Gerät den Anforderungen der Richtlinie zur Angleichung der Rechtsvorschriften der Mitgliedstaaten in Bezug auf Elektromagnetische Verträglichkeit (99/5/EC), Niederspannung (73/23/EEC) und der abgeänderten Verordnung (93/68/EEC) entspricht. Für die Bewertung der Richtlinien wurden folgende Standards angewandt:

- EN 60950: 2000
- EN 301 489-17 V1.1.1:09-2000
- EN 301 489-1 V1.3.1:09-2001
- EN 300 328-1 V1.3.1: 12-2001
- EN 300 328-2 V1.2.1: 12-2001

#### **Statement of Conditions**

In the interest of improving internal design, operational function, and/or reliability, NETGEAR reserves the right to make changes to the products described in this document without notice. NETGEAR does not assume any liability that may occur due to the use or application of the product(s) or circuit layout(s) described herein.

#### Certificate of the Manufacturer/Importer

It is hereby certified that the Model MA111 802.11b Wireless USB Adapter has been suppressed in accordance with the conditions set out in the BMPT- AmtsblVfg 243/1991 and Vfg 46/1992. The operation of some equipment (for example, test transmitters) in accordance with the regulations may, however, be subject to certain restrictions. Please refer to the notes in the operating instructions.

Federal Office for Telecommunications Approvals has been notified of the placing of this equipment on the market and has been granted the right to test the series for compliance with the regulations.

#### **VCCI Statement**

This equipment is in the Class B category (information equipment to be used in residential area or an adjacent are thereto) and conforms to the standards set by the Voluntary Control Council for Interference by Data Processing Equipment and Electronic Office Machines aimed at preventing radio interference in such residential areas. When used near a radio or TV receiver, it may become the cause of radio interference. Read instruction for correct handling.

#### Federal Communications Commission (FCC) Compliance Notice: Radio Frequency Notice

NETGEAR, Inc., 4500 Great America Parkway, Santa Clara, CA 95054,

(408) 907-8000, declares under our sole responsibility, that this device complies with part 15 of the FCC Rules. Operation is subject to the following two conditions:

• This device may not cause harmful interference.

• This device must accept any interference received, including interference that may cause undesired operation.

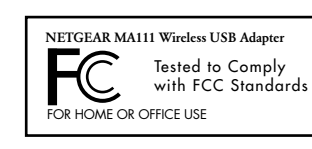

#### Warning!

To comply with the FCC's rf exposure requirements you must maintain a distance of at least 1 cm from the with FCC Standards antenna of this device while it is in use. This device should not be colocated with other transmitters.

Note: This equipment has been tested and found to comply with the limits for a Class B digital device, pursuant to part 15 of the FCC Rules. These limits are designed to provide reasonable protection against harmful interference in a residential installation. This equipment generates, uses, and can radiate radio frequency energy and, if not installed and used in accordance with the instructions, may cause harmful interference to radio communications. However, there is no guarantee that interference will not occur in a particular installation. If this equipment does cause harmful interference to radio or television reception, which can be determined by turning the equipment off and on, the user is encouraged to try to correct the interference by one or more of the following measures: (1) Reorient or relocate the receiving antenna, (2) Increase the separation between the equipment and receiver, (3) Connect the equipment into an outlet on a circuit different from that to which the receiver is connected, (4) Consult the dealer or an experienced radio/TV technician for help.

#### Federal Communications Commission (FCC) Radiation Exposure Statement

This equipment complies with FCC radiation exposure limits set forth for an uncontrolled environment. In order to avoid the possibility of exceeding the FCC radio frequency exposure limits, human proximity to the antenna shall not be less than 20 cm (8 inches) during normal operation.

#### Canadian Department of Communications Radio Interference Regulations

This digital apparatus (Model MA111 802.11b Wireless USB Adapter) does not exceed the Class B limits for radionoise emissions from digital apparatus as set out in the Radio Interference Regulations of the Canadian Department of Communications.

# **Technical Support**

PLEASE REFER TO THE SUPPORT INFORMATION CARD THAT SHIPPED WITH YOUR PRODUCT.

By registering your product at *www.NETGEAR.com/register*, we can provide you with faster expert technical support and timely notices of product and software upgrades.

NETGEAR, INC.

#### **Support Information**

Phone: 1-888-NETGEAR (For US & Canada only) See Support Information card for other countries. E-mail: support@NETGEAR.com www.NETGEAR.com

©2003 NETGEAR, Inc. NETGEAR, the Netgear logo, The Gear Guy, Auto Uplink and Everybody's Connecting are trademarks or registered trademarks of Netgear, Inc. in the United States and/or other countries. Microsoft and Windows are registered trademarks of Microsoft Corporation in the United States and/or other countries. Other brand and product names are trademarks or registered trademarks of their respective holders. Information is subject to change without notice. All rights reserved.

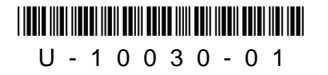

March 2003

Download from Www.Somanuals.com. All Manuals Search And Download.

Free Manuals Download Website <u>http://myh66.com</u> <u>http://usermanuals.us</u> <u>http://www.somanuals.com</u> <u>http://www.4manuals.cc</u> <u>http://www.4manuals.cc</u> <u>http://www.4manuals.cc</u> <u>http://www.4manuals.com</u> <u>http://www.404manual.com</u> <u>http://www.luxmanual.com</u> <u>http://aubethermostatmanual.com</u> Golf course search by state

http://golfingnear.com Email search by domain

http://emailbydomain.com Auto manuals search

http://auto.somanuals.com TV manuals search

http://tv.somanuals.com